# EVERYTHING FOR YOUR SWEDE

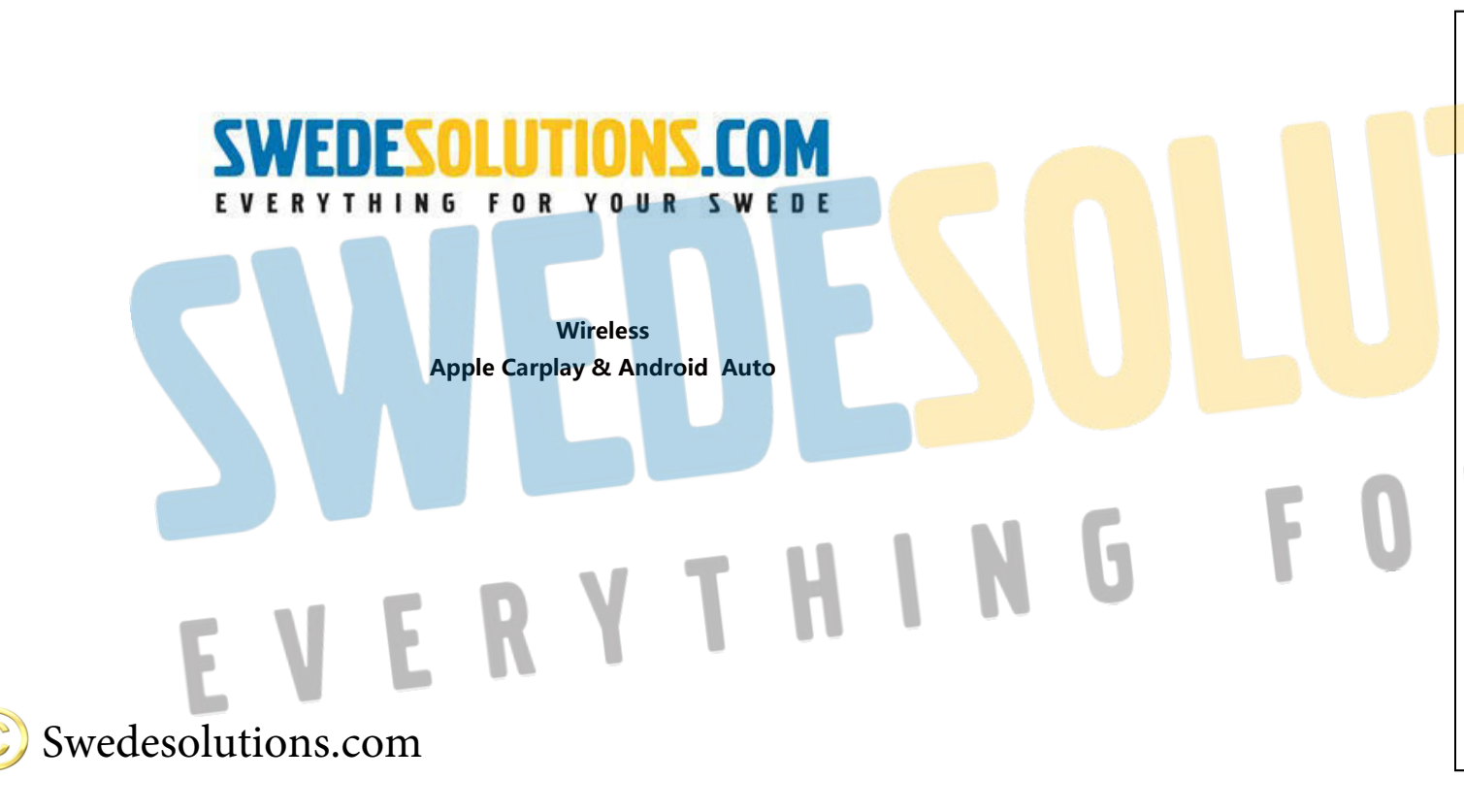

## Contents Function Statement. Main Parameters & Specifications.. Connection Diagram - Volvo 2011-2015. Buttondescription-Volvo 2011-2015 Installation instructions. Installation instructions 1 - Volvo 2011-2014. Installation instructions 2-Touchscreen - Volvo 2011-2014. Installation instructions 3-Touchscreen - Volvo 2011-2014... Voice Settings 2011-2014.

Connection Diagram Volvo 2015-2018. Button Function Volvo 2015-2018. Installation instructions-Volvo 2015-2018

| Wireless iPhone CarPlay Connection Method                   |
|-------------------------------------------------------------|
|                                                             |
| Wireless CarPlay Connection Method                          |
| iPhone Mirroring iPhone Wireless Mirroring                  |
| Mineless Andreid auto Compost Mathead                       |
| wireless Android auto Connect Miethod                       |
| Android Wireless Mirroring                                  |
| Automatic mobile phone connection switch Language selection |
| Camera settings1                                            |
| Carriera seuriys 1                                          |
| iPhone / Android Setting Factory settings                   |
|                                                             |

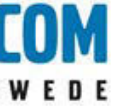

| 2<br>2<br>3<br>4<br>5<br>6<br>6<br>6<br>6<br>6<br>7<br>7<br>7<br>7<br>8<br>9<br>9<br>9<br>9<br>9<br>9<br>9<br>9<br>9<br>9<br>10<br>10<br>10<br>11<br>11<br>12<br>12<br>12<br>13 |    |
|----------------------------------------------------------------------------------------------------|----|
|                                                                                                    | 2  |
| 4<br>                                                                                                    |    |
|                                                                                                    | 4  |
|                                                                                                    |    |
|                                                                                                    | 6  |
| 7<br>7<br>8<br>9<br>                                                                                                    | 6  |
|                                                                                                    |    |
|                                                                                                    | 9  |
|                                                                                                    | 9  |
|                                                                                                    | 10 |
|                                                                                                    | 10 |
|                                                                                                    | 11 |
|                                                                                                    |    |
|                                                                                                    | 12 |
|                                                                                                    | 13 |

Page 1-13

## **Function Statement**

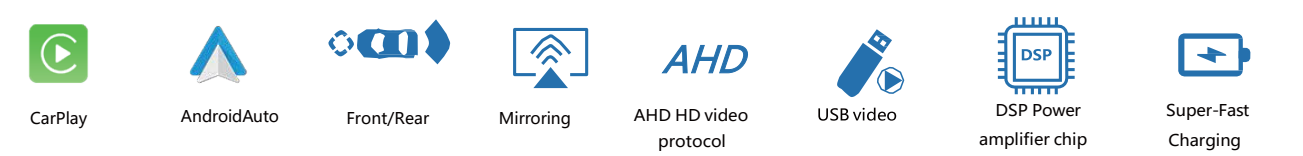

## iPhone –CarPlay

The iPhone's built-in car-machine interaction system works with the central control knob button to operate the voice control phone, information, navigation, music and Siri voice interaction for more information; supports wireless and wired connections to CarPlay CarLife

The car and machine care system developed by Swedesolution, supports the connection of iPhone and Android devices, voice control of telephone, information, navigation, and music; built-in voice control system, supports wireless and wired connections

## Google - AndroidAuto

The original ecological Android car-machine interaction system developed by Google, voice control phone, information, navigation, music built-in voice control system;

## Front/Rear/360

The intelligent module can decode video, and can be equipped with front view, rear view (support display intelligent dynamic trajectory and radar), right view and 360 panoramic view

## Mirrorina

Supports wired and wireless screen projection for iphone and Android phones

## AHD HD video protocol

Added AHD HD rear view/360 video output interface

## USB video

Automatic media playback function, can directly insert U disk to play audio and video media

## DSP Power amplifier chip

Add DSP power amplifier chip to improve sound quality

## Super-Fast Charging

The system has built-in intelligent and efficient charging processing unit to realize fast charging function, overload protection and monitor the charging environment of mobile

## phones

Main Parameters & Specifications

|  | Operating voltage: 9-16V, 14.4V (rated)                                                                                                    | Stor                         |
|--|----------------------------------------------------------------------------------------------------|------------------------------|
|  | Operating temperature: -30~+75°C                                                                                                    | Amb                          |
|  | Power consumption current: 1A (rated) , 3A (Max)                                                                                                    | Shut                         |
|  | Quiescent current: less than 3mA                                                                                                    |                              |
|  | Charging current: $\leq$ 1.5A USB >3A, 1.5A $\leq$ 1.5A, when the USB charges function to control the current within 1.5A and avoid products bur      | jing <mark>cu</mark><br>ning |
|  | Warranty Terms                                                                                                    |                              |
|  | Dear user:<br>Thank you for using our products. In order to make sure customer<br>factory before delivery. And all our products enjoy 1 year warranty | rs recei<br>/.               |
|  | But following conditions are not convered by warra                                                                                                    | nty:                         |
|  | 1.After the free warranty period, the appearance is scratched, dirty                                                                                  | / and d                      |
|  | 2. The warranty card and purchase certificate are inconsistent with                                                                                   | produc                       |
|  | 3. The bar code of the product is unclear or there is no bar product                                                                                  | code                         |
|  | 4. Failure to use maintain, repair or refit according to the requireme                                                                                | ents of                      |
|  | 5.Damage due to irresistible factors (such as fire, flood, traffic matt                                                                               | ers, lig                     |
|  | 6.Inexpert assembly or short circuit                                                                                                    |                              |

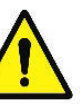

Before starting your project, first read the complete installation manual according your Volvo make and model. Explicit, if applicable, the touchscreen installation steps!

Disconnect Battery before working on electronic components and beware of static electricity discharge on display components!!

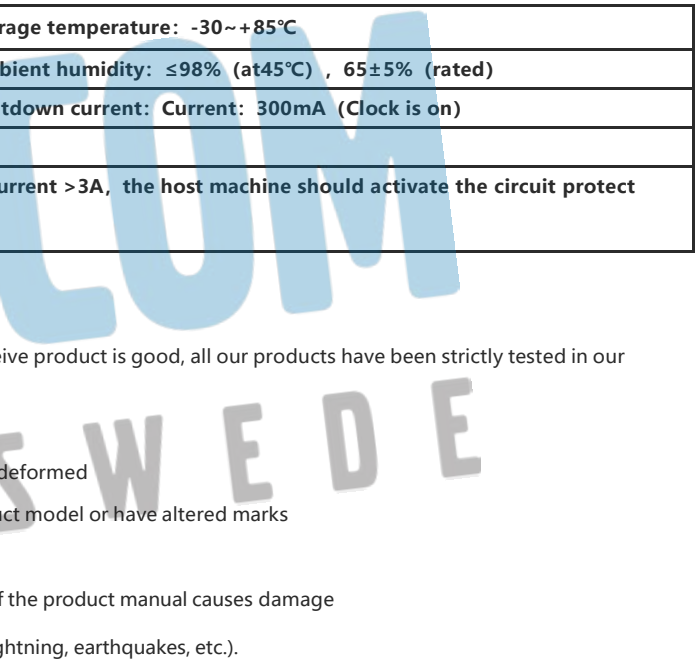

Page 2-13

## Connection Diagram - Volvo 2011-2014

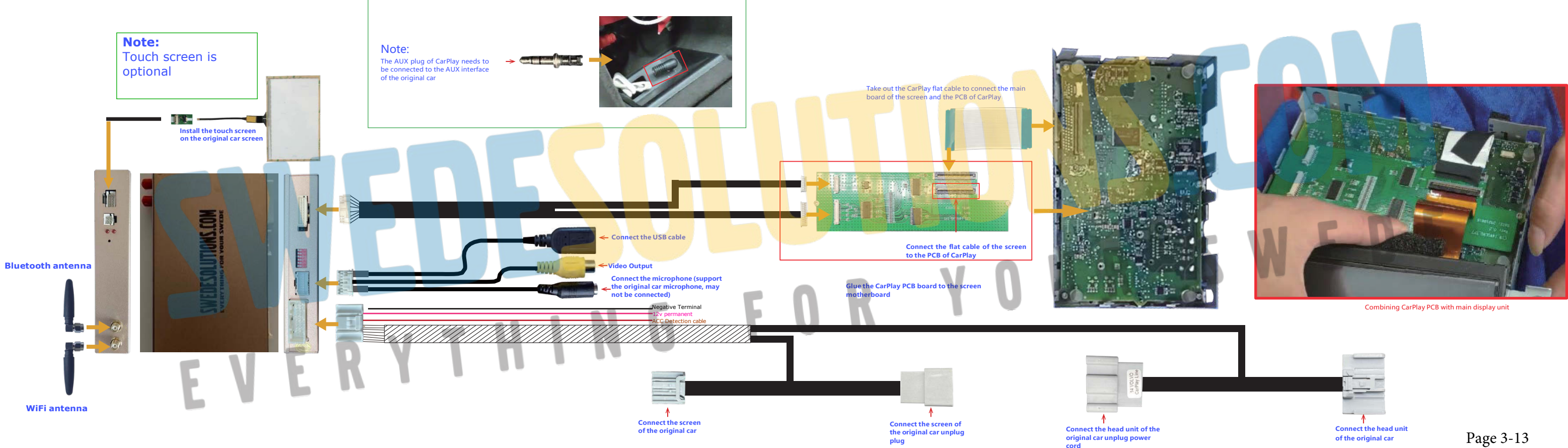

## Button description-Volvo 2011-2015

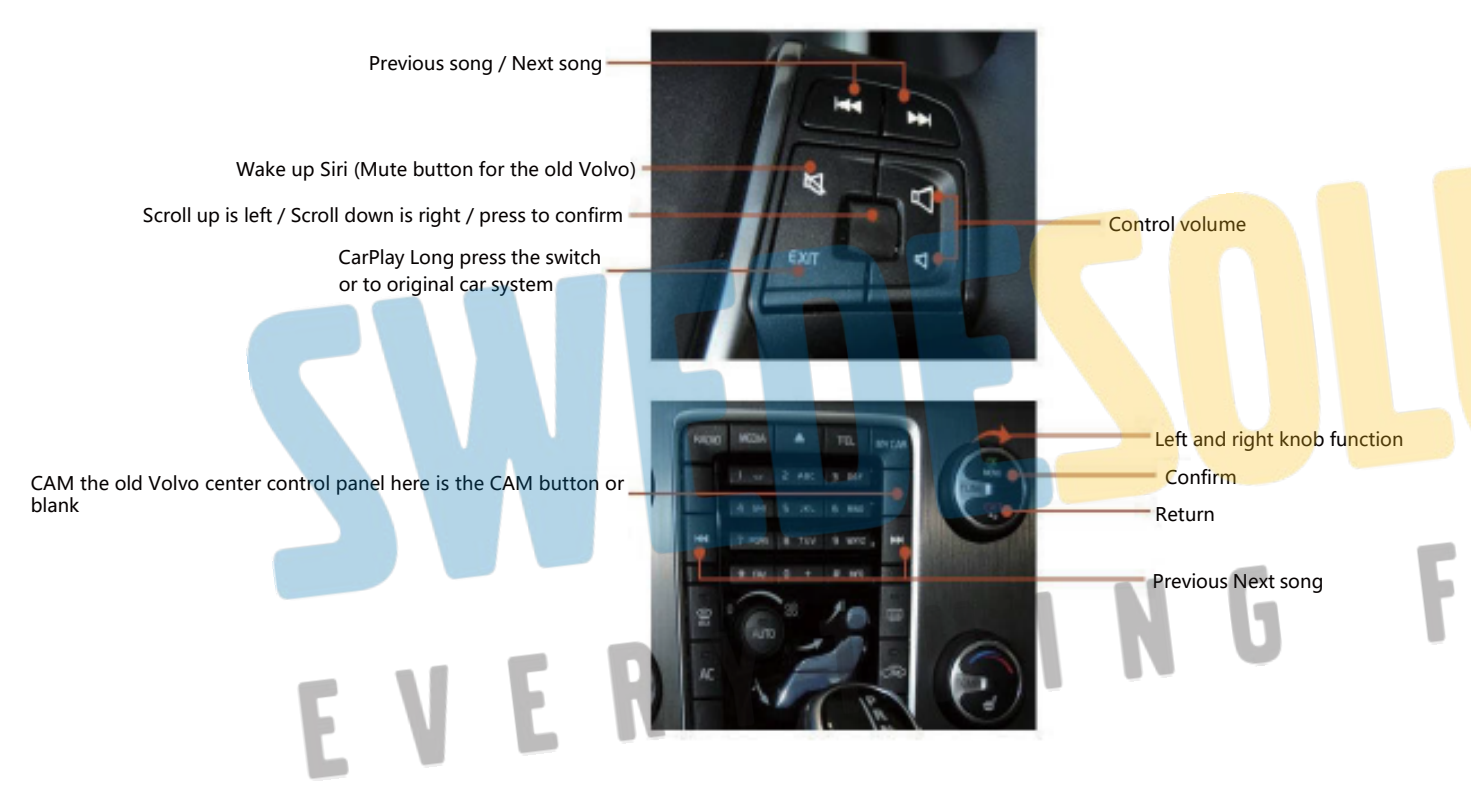

Installation instructions 1 - Volvo 2011-2014

Tools

1. Remove Panel

2.1 T20 screwdriver

3.1 T10 screwdriver(some car models need it to dis-assembly the glovebox)

4. Tape and towel-protect the trim and panel, collect harness

## **Remark : Disconnect Battery before working on electronic components !!**

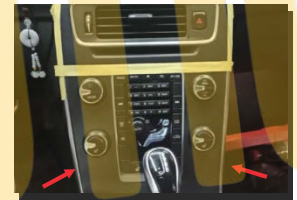

1. Note that there are two screws on the back of the center control panel that need to be unscrewed

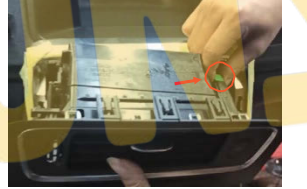

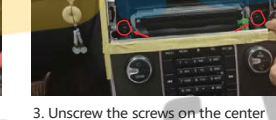

screen

2. Remove the air-conditional panels and trim via plastic panel remover. (Note to disconnect the connector behind the nanelì

control panel

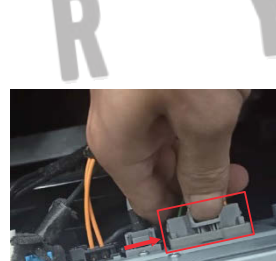

6. Take out the head unit and unplug the main line behind the head unit

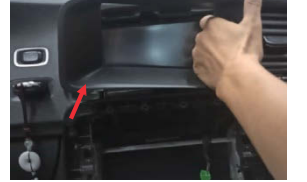

7. Remove the trim panel of the screen

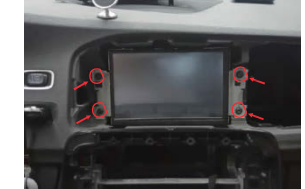

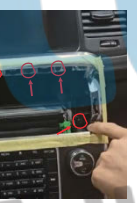

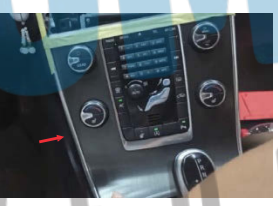

4. Take out the control panel.(Note to disconnect the connector behind the panel)

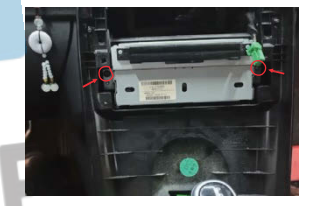

5. Unscrew the 2 screws on the head

8. Unscrew the screws on the

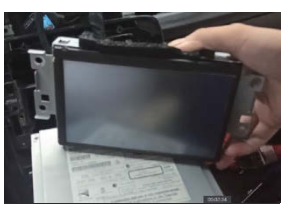

9. Take out the screen, unplug all the plugs on the back of the screen

Page 4-13

## Installation instructions2 - Volvo 2011-2014

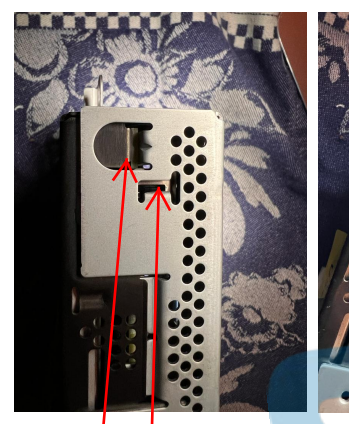

10. Display unit end clipholder

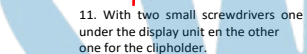

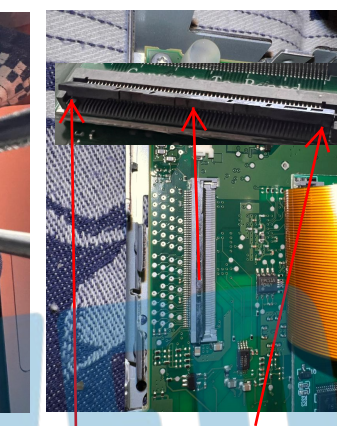

12. Disconnecting the flatcable: The black clip should be carefully moved up. Quided on both sides of the clip, not in the middle it breaks!

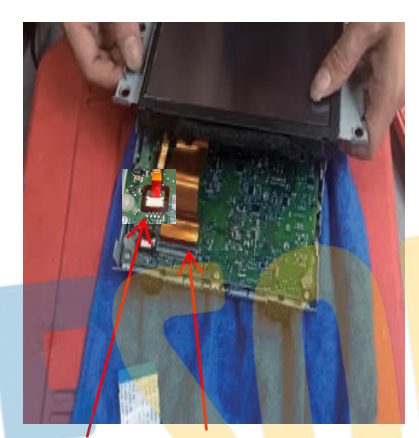

13. Be carefully with the connectors; Use appropriate tools for disassembling the screen flat cable from the motherboard. For the little connector use the end of the MILLOR cable for disassembling, Gently !

the wiring. On one side (cable harness) the display unit will

not Click it's oké. Don't overstrain. The dashboard will

also hold the display in place.

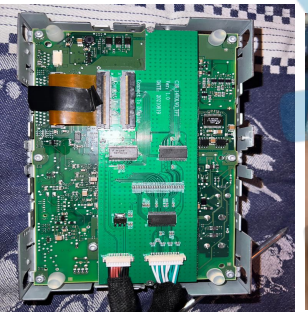

17. Finally attach the wiring harness that connects the central mobile phones communication unit.

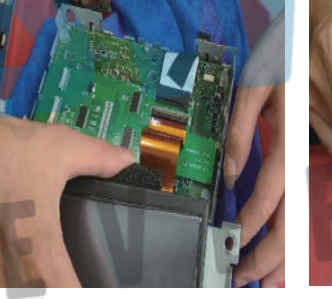

18. Be carefully with the display Millor Strip it's fragile, when

restoring the display.

19. Restore the screen Millor Strip it's fragile, whenrestoring the display.

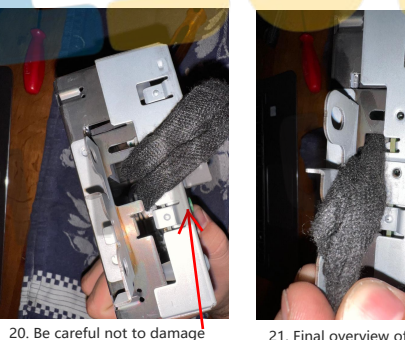

21. Final overview of assembled Display unit

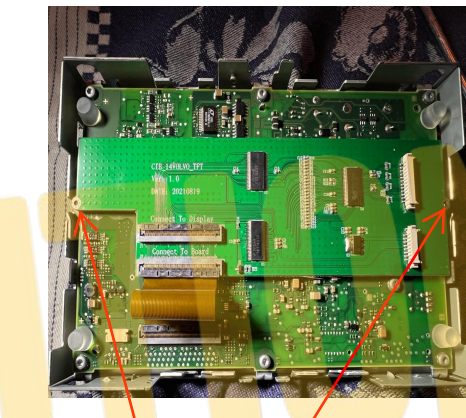

14. The motherboar for the touchscreen fits perfectly on the main display motherbord.

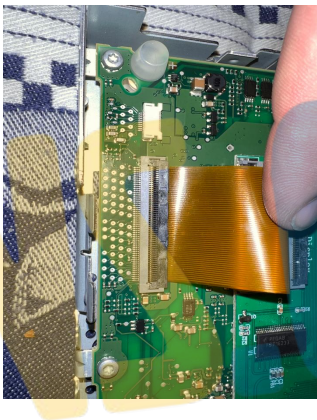

15. Assembling flat cable. Push the Millor cable gently to the far end and push the black clip downwards until it clicks.

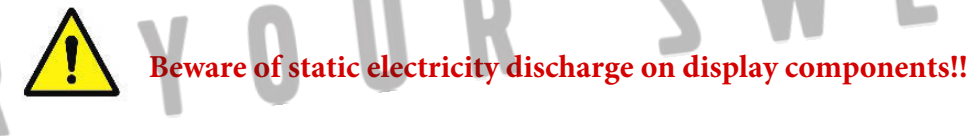

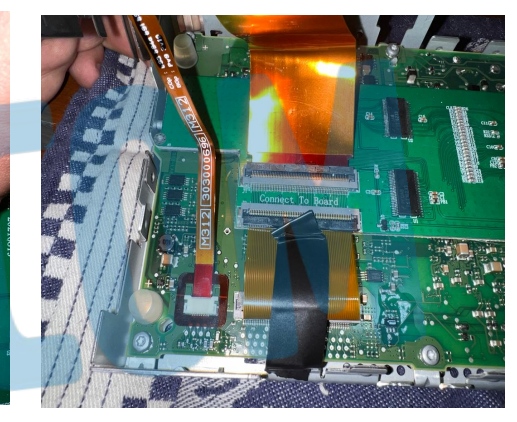

16. Final assembly overview of Motherboard and additional touch screen motherboard connected with the flat cable. For security reasons put isolation tape over the millor strip.

not overbend the millor strip because it is fragile

## Installation instructions 3 - Volvo 2011-2014

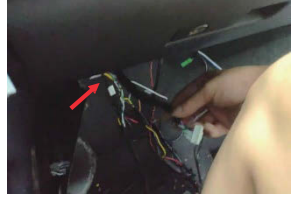

16. Lead the CarPlay main line and LVDS line from the inside of the screen to the passenger floor

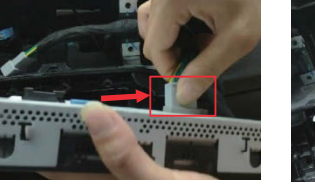

17. Connect the screen adapter

cable on the CarPlay main line

to the screen

original car's screen plug

18. And connect the other end to the

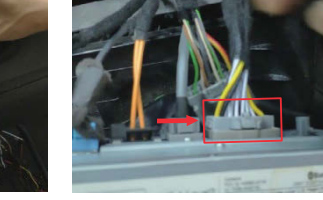

19. Connect the main line of CarPlay to the original car head unit

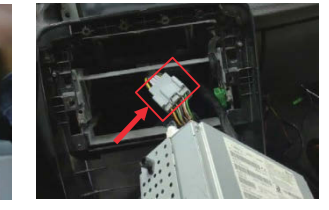

20. And connect the other end to the main line of the original car

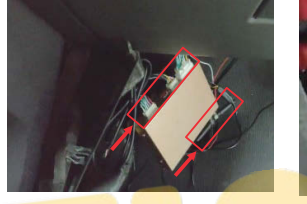

26. Connect CarPlay's Bluetooth antenna, WiFi antenna and usb cable to the box; Connect the CarPlay LVDS cable and the white plug of the main ca<mark>ble to th</mark>e box

27. Note that the AUX plug of CarPlay needs to be connected to the AUX interface of the original

28. After the installation is complete, you can restore the original car lavout

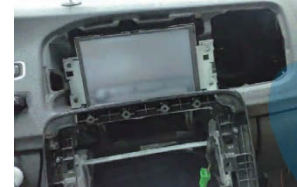

-

25. Reconnect the original plug of the screen to the screen and restore the screen

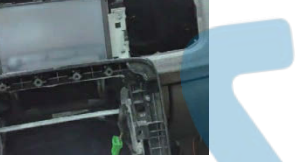

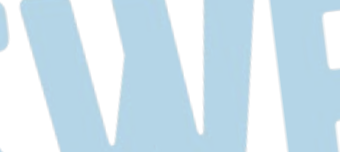

The non-touch screen version of CarPlay does not require the following installation !!

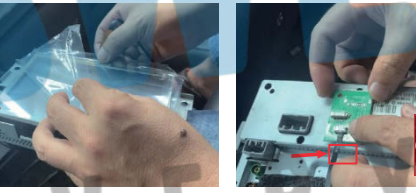

21. Take out the CarPlay touch screen, tear off the protective film and stick it on the original car screen

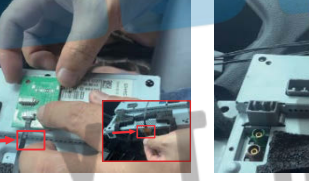

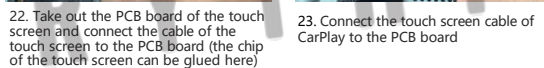

24. Connect the touch screen cable to the box

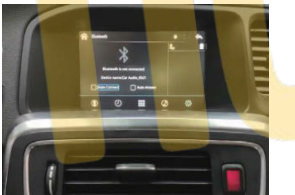

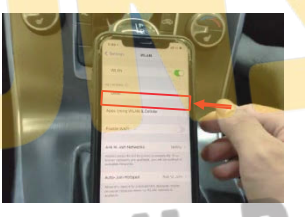

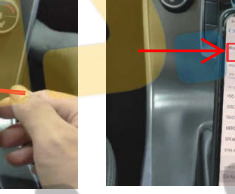

31.CarPlay; You can check Bluetooth name and other information on the Bluetooth nterface of the CarPlav system 32. Turn on WiFi on the phone and

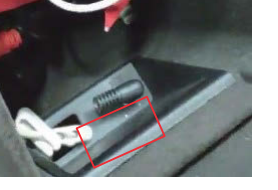

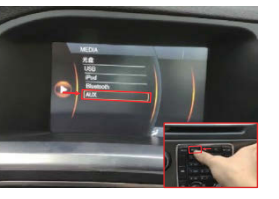

1. The AUX plug of CarPlay needs to be connected to the AUX interface of the original car

2. Enter the media interface of the original car system through the MEDIA button,

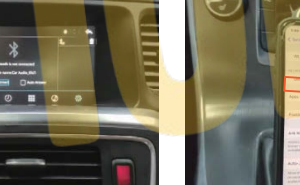

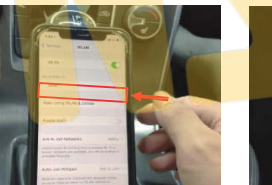

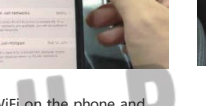

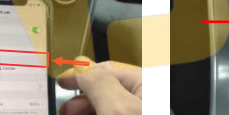

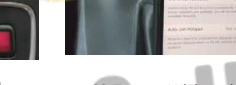

car

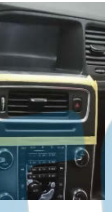

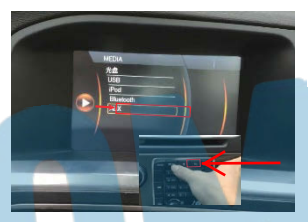

29. Enter the media interface of the original car system through the MEDIA button, select AUX

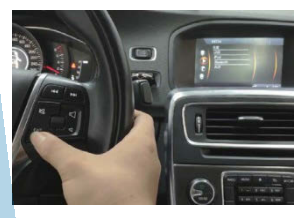

30. Long press the EXIT button on the steering wheel to switch the CarPlay system

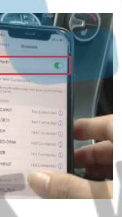

33. Turn on Bluetooth, search and connect CarPlay Bluetooth

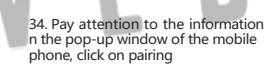

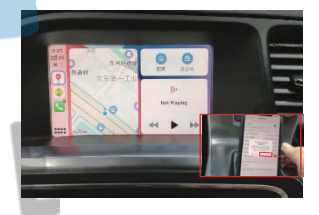

35. Click to use CarPlay and enjoy wireless CarPlay

## Voice Setting —

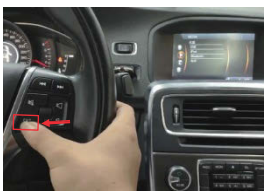

3. Long press the EXIT button on the steering wheel to switch the CarPlay system

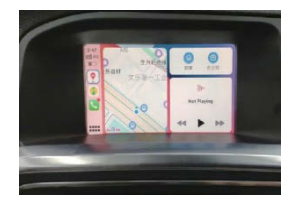

4. Enjoy wireless CarPlay after connecting your phone.

Page 6-13

## Connection Diagram Volvo 2015-2018

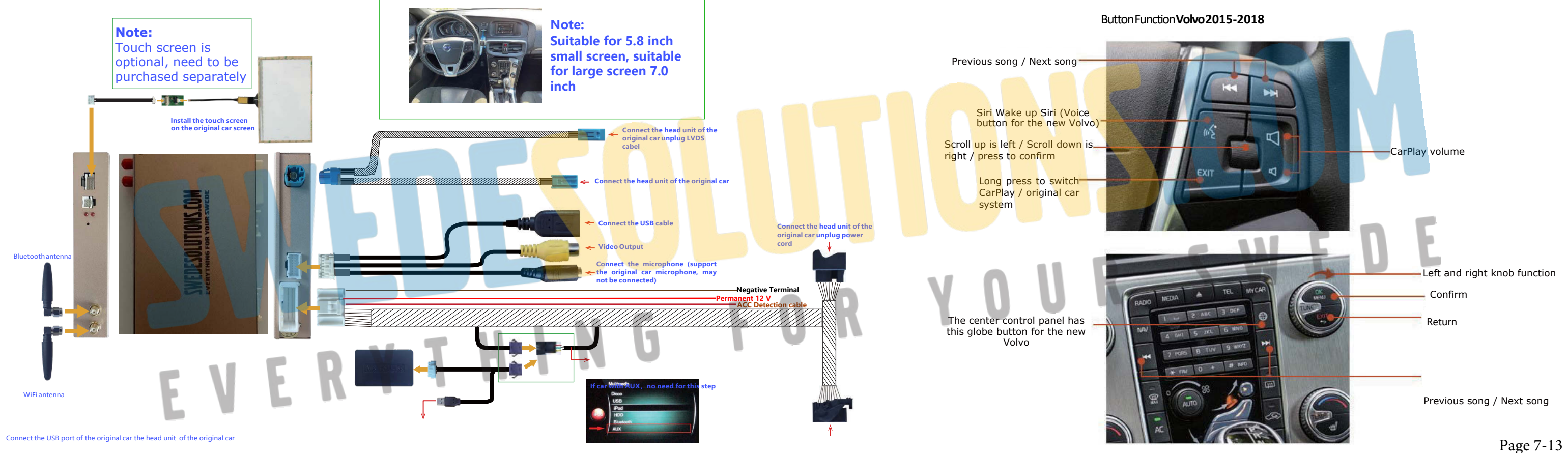

## Installation instructions - Volvo 2015-2018

Deze moet nog ergens staan Connect the touch screen cable of Connect the touch screen cable of

## Tools

- 1.1 Remove Panel
- 2.1 T20 screwdriver
- 3.1 T10 screwdriver(some car models need it to dis-assembly the glovebox)
- 4. Tape and towel-protect the trim and panel, collect harness

## **Remark : Disconnect Battery before working on electronic components !!**

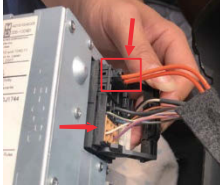

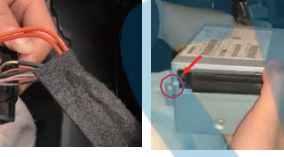

1. Remove the air-conditional panels and trim via plastic panel remover. (Note to disconnect the connector behind the panel)

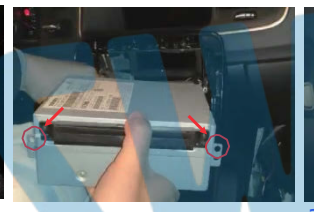

2. Unscrew the 2 screws at the corner

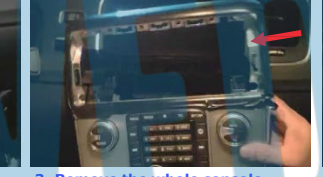

3. Remove the whole console control panel

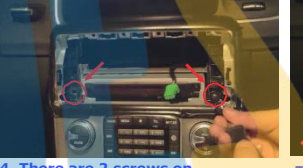

4. There are 2 screws on multimedia head unit, unscrew them and take out the box

5. Remove the 48pin connector cable, Note: If there is FIBER cable on original 48pin connector, please remember to remove it.

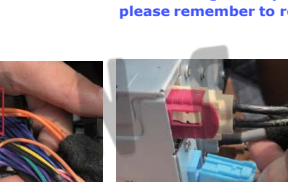

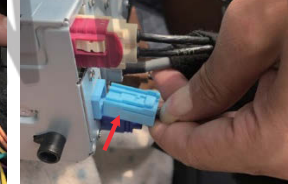

10.Insert another side into multimedia head unit

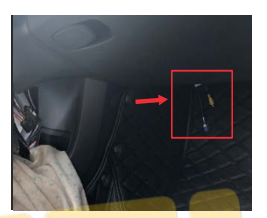

11. Put all harness through theACC area to passenger glove box area. Recommend vou put iSmart box here

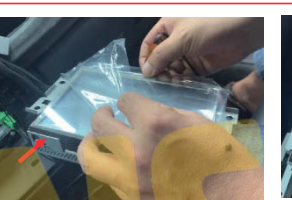

21. Take out the CarPlay touchscreen, tear off the protective film and stick it on the original car screen

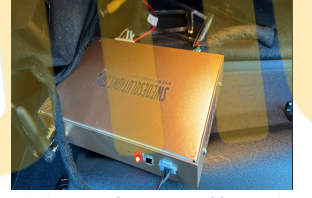

12. Connect the power cable, LVDS cable, and USB cable with iSmart

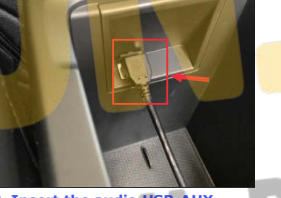

13. Insert the audio USB-AUX cable into car USB port.(if original car have AUX, omit this step)

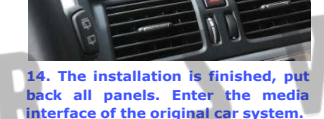

6. Remove the LVDS cable (normally blue one)

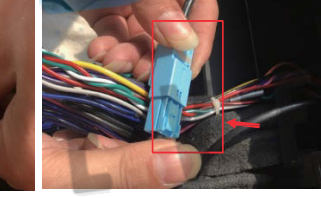

7. Insert the iSmart box 48pin connector into multimedia head unit. Insert the original FIBER cable into iSmart 48pins connector.

8. Connect its another side with original car 48pin connector

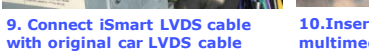

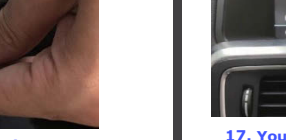

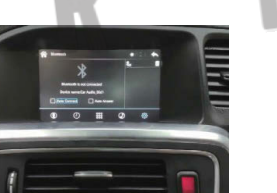

17. You can check CarPlay's Bluetooth name and other information on the Bluetooth interface of the CarPlay system

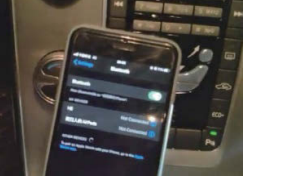

18. Open the phone Bluetooth and keep WIFI on; search and connect CarPlay Bluetooth

19. Pay attention to the information in the pop-up window of the mobile phone click on pairing

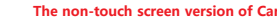

## The non-touch screen version of CarPlay does not require the following installation

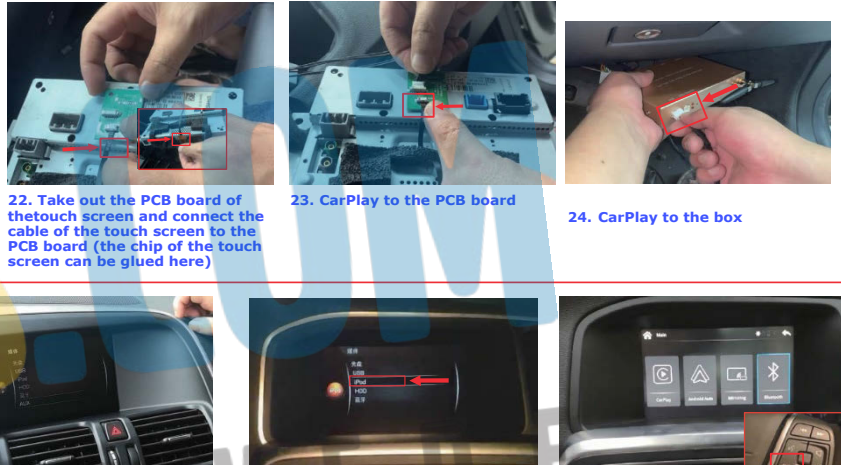

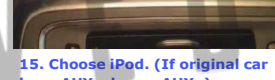

have AUX, choose AUX; )

16. Long press EXIT button on the wheel to switch to carplay interface

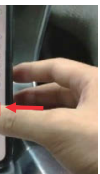

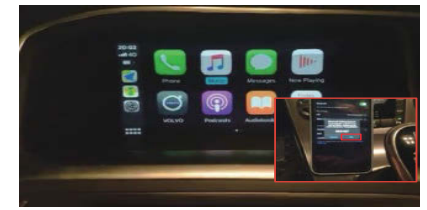

20. CarPlay Phone will ask youwhether to use carplay, please choose allow. Carplay connection successes

Page 8-13

## Wireless iPhone CarPlay Connection Method

Click the [Bluetooth] icon in the system main interface to enter the Bluetooth connection interface

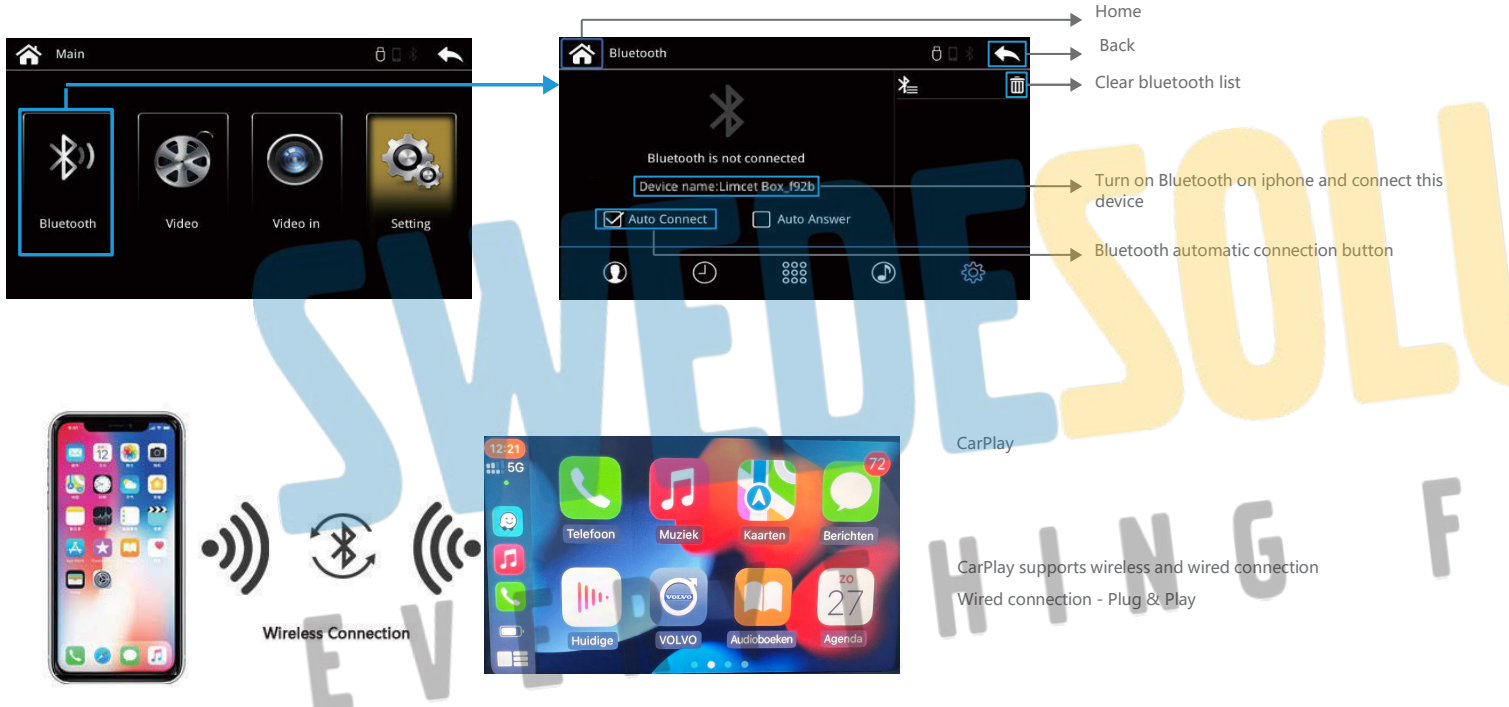

## Wireless CarPlay Connection Method

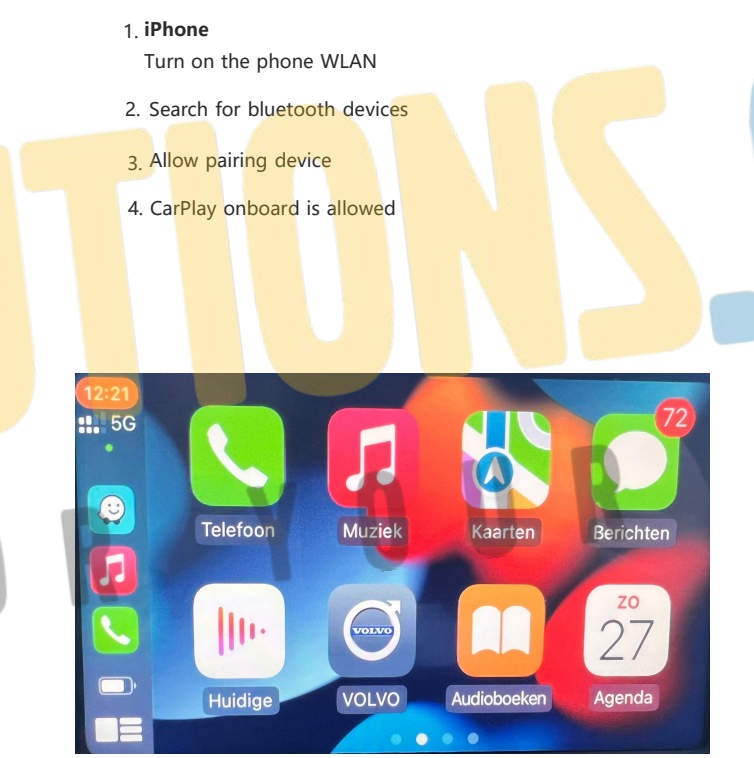

5. CarPlay connection is successful, you can use wireless CarPlay

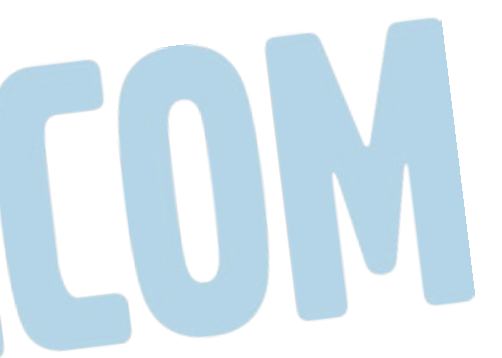

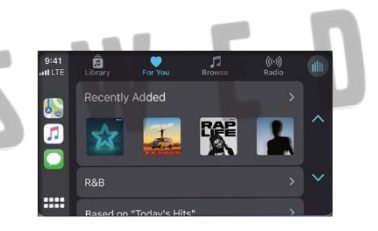

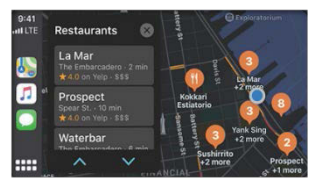

Map & Navigation

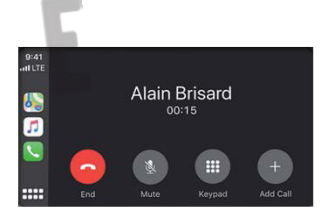

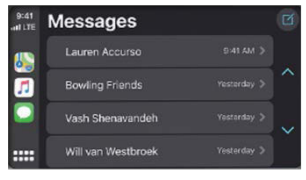

Messages

Page 9 -13

iPhone Mirroring /iPhone Wireless Mirroring

and enter WLAN password:

88888888

Click the [Mirroring] icon in the system main interface to enter the Mirroring connection interface

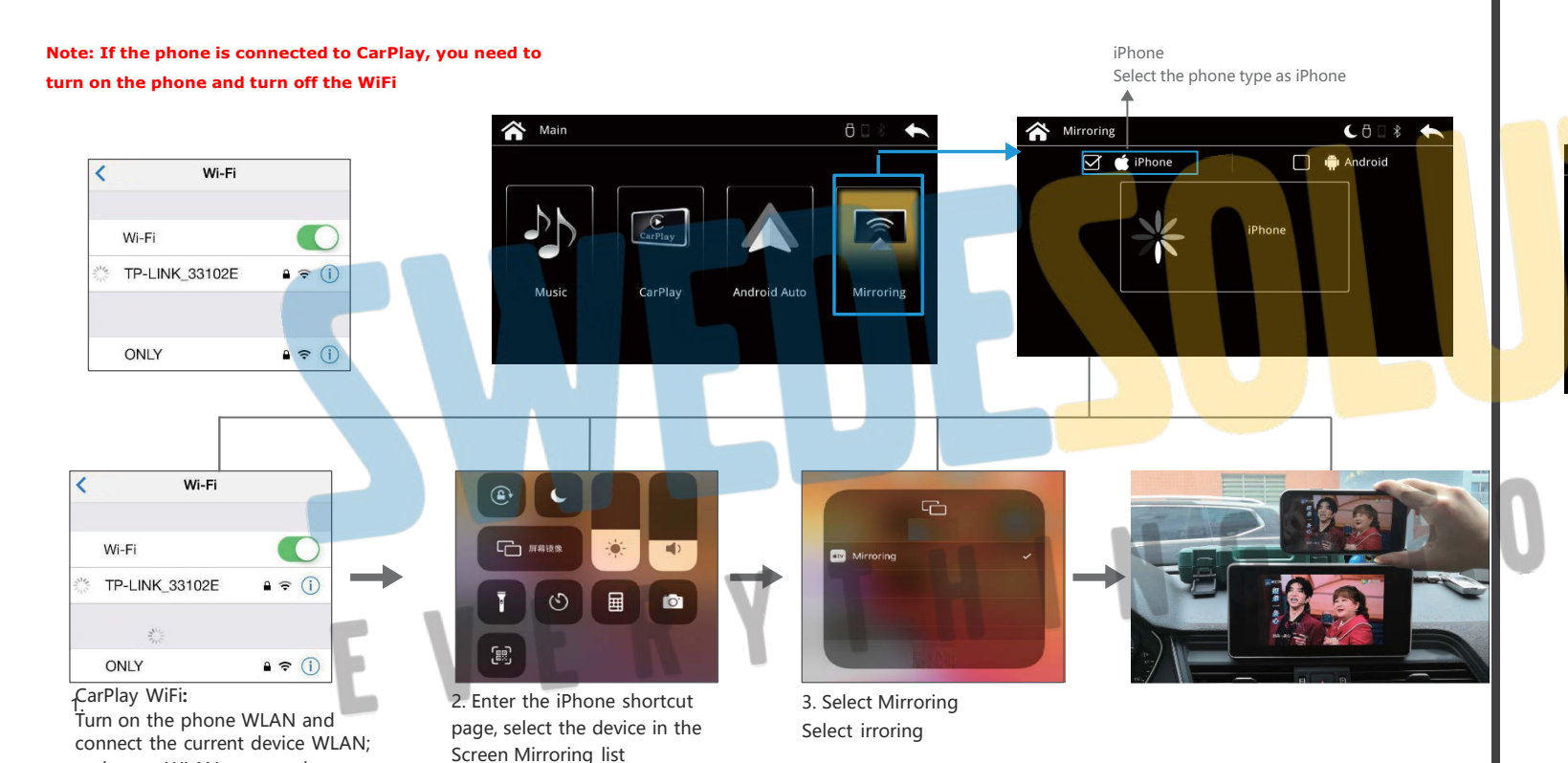

## Wireless Android auto Connect Method

Click the [Bluetooth] icon in the system main interface to enter the Bluetooth connection interface

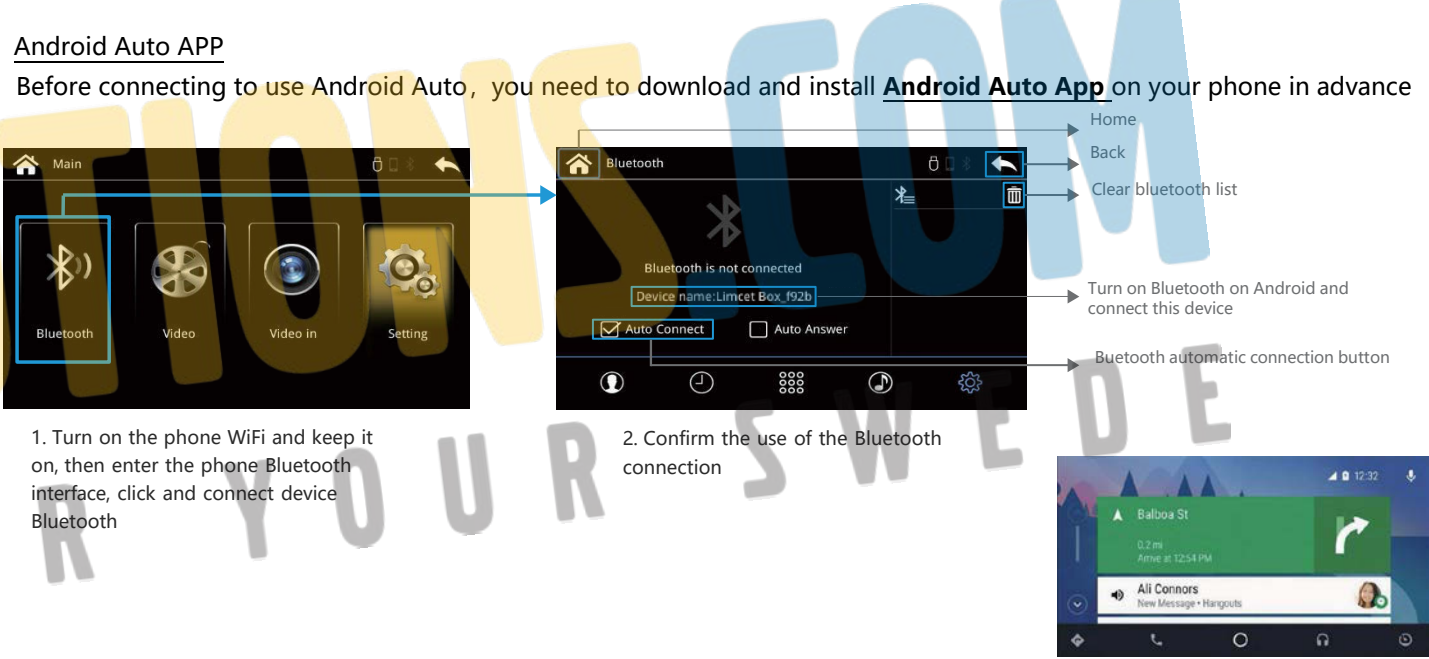

3. After the Bluetooth connection is successful, it will automatically connect to Android Auto. And the wired connection is plug and play, without the above operations

Page 10-13

## Android Wireless Mirroring

## Mirroring

Click the [Mirroring] icon in the system main interface to enter the Mirroring connection interface

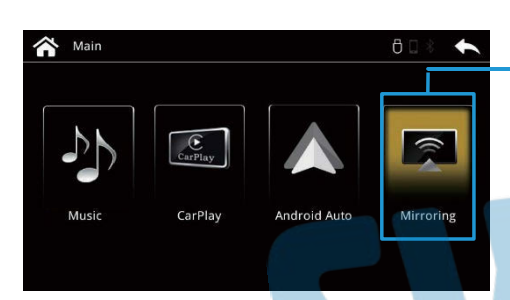

1.Turn on the phone bluetooth, connect the device bluetooth and confirm use of connection

2. Enter the phone settings function and find "Personal Hotspot"; Set the name and password of "Personal Hotspot" to be consistent with the name and password prompted on the "Mirroring" interface.

 Select "5.0 GHz Band" for the hotspot AP band; (If there is no such option, check the "Show advanced options" first) Then save the setting and turn on the "Personal Hotspot" switch

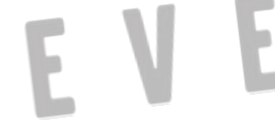

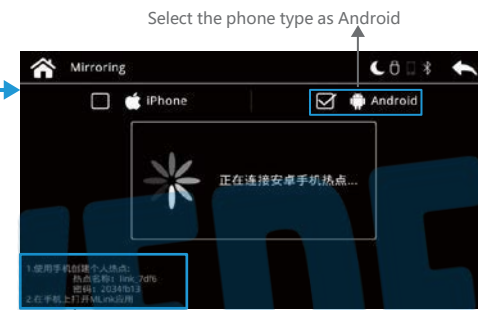

The mobile phone needs to establish a personal hotspot with teammate name and password

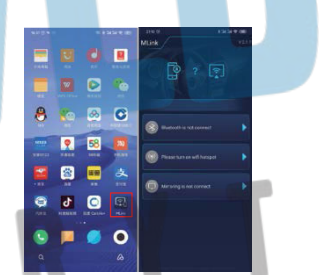

4. Return to the main interface of the phone and open "MLink" to use wireless mirroring. And wired connection plug and play, without the above oprations

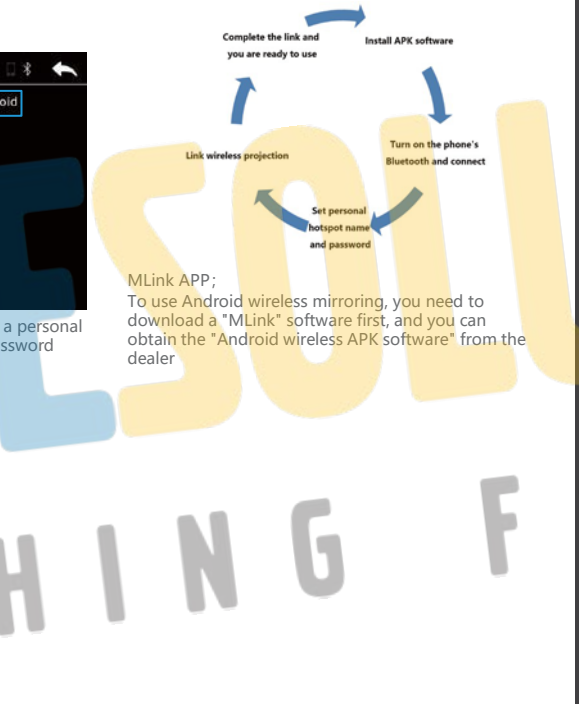

## System settings

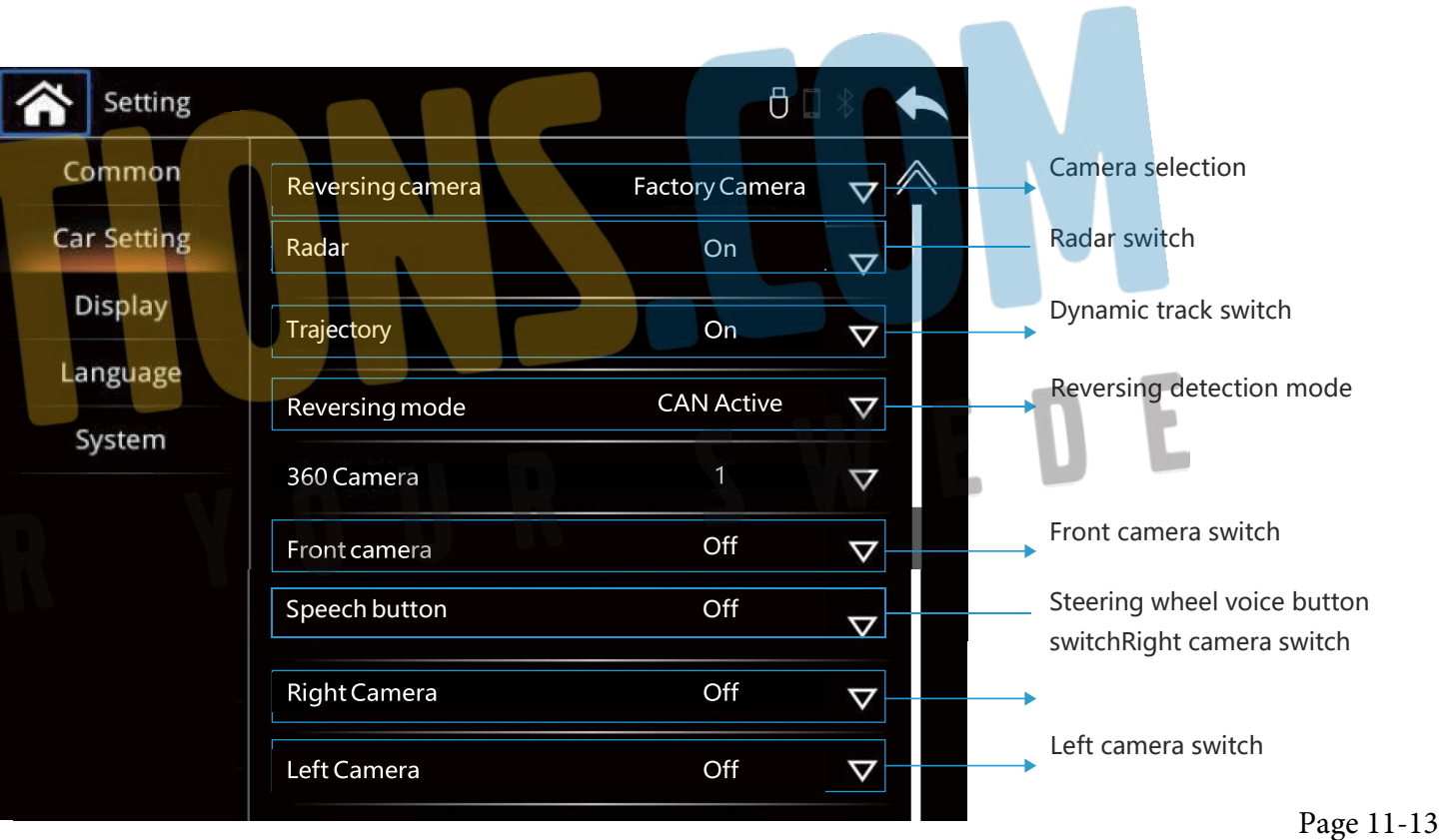

## Automatic mobile phone connection switchLanguage selection

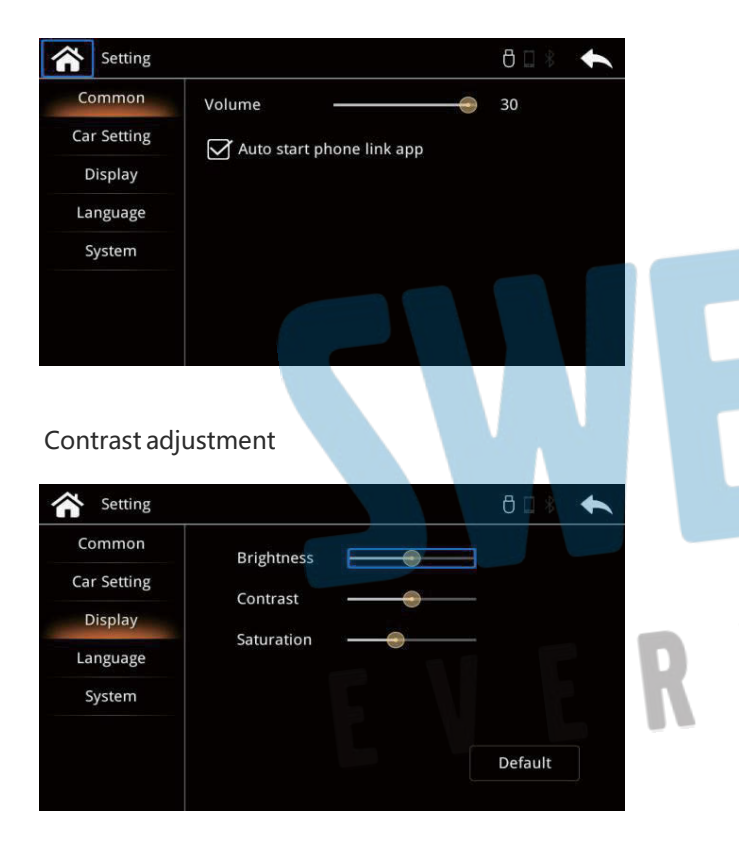

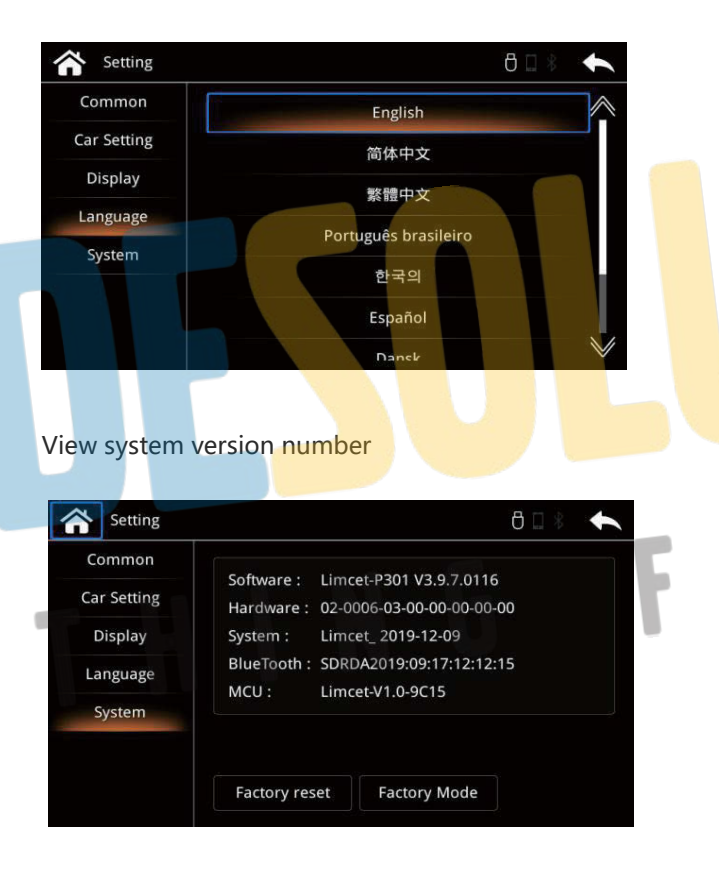

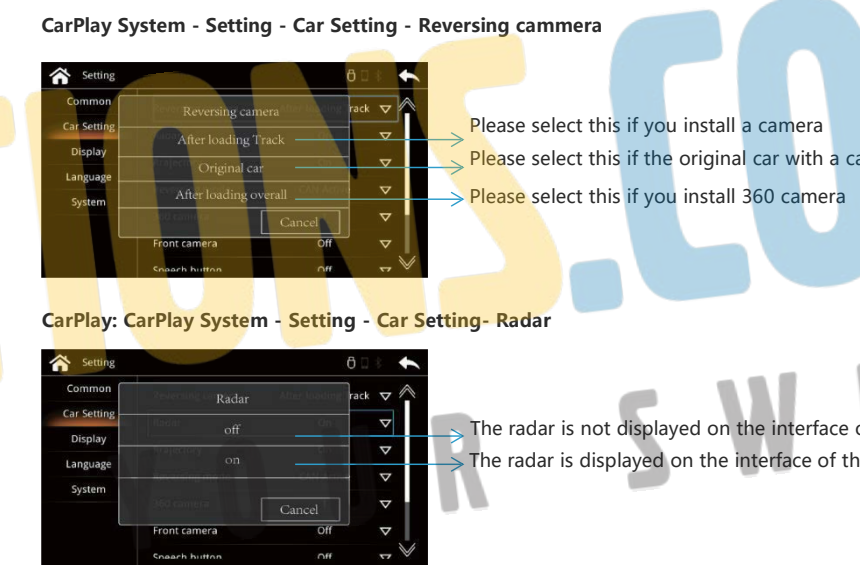

CarPlay: CarPlay System - Setting - Car Setting - Trajectory If the camera interface does not display dynamic track, select this option If the camera interface display dynamic track, select this option

## Camerasettings

Please select this if you install a camera Please select this if the original car with a camera 360

S The radar is not displayed on the interface of the camera select this option  $\rightarrow$  The radar is displayed on the interface of the camera select this option

Page 12-13

## CarPlay System - Setting - System - Factory mode (The password is 8818) - Factory setting

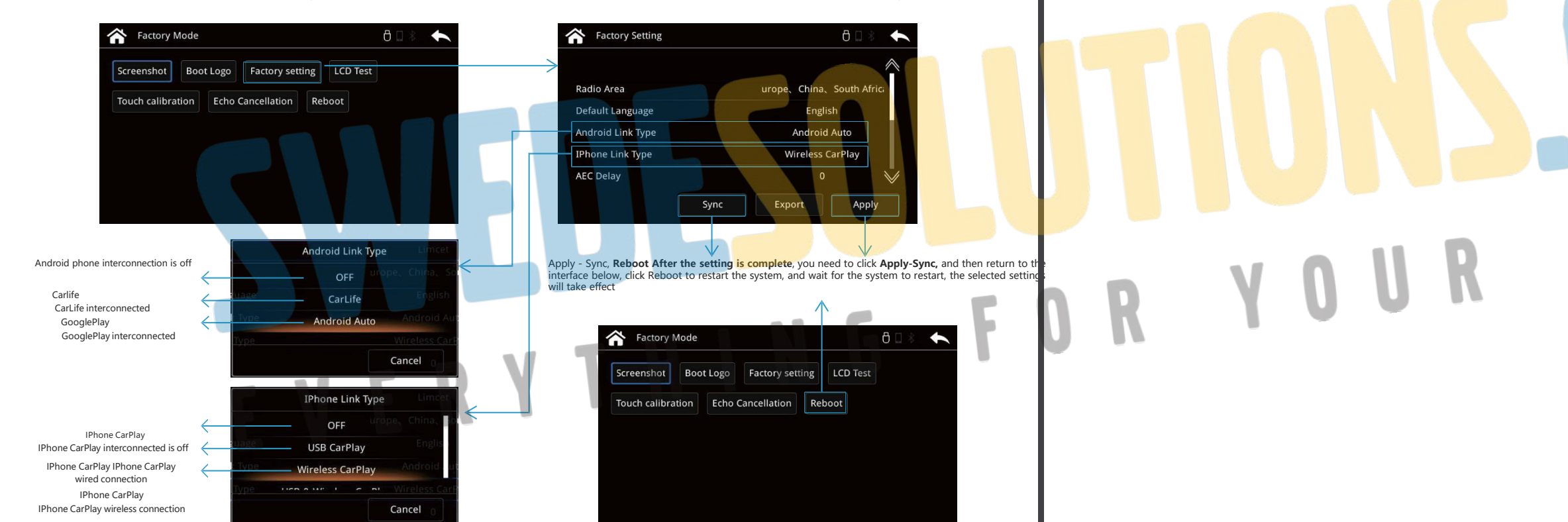

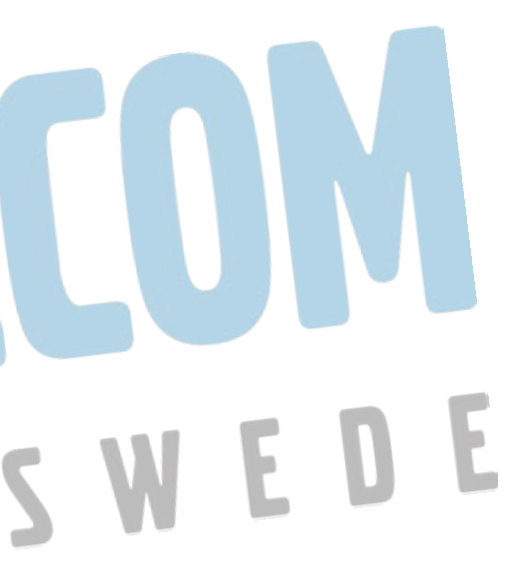

Page 13-13